## Lastbil-spil

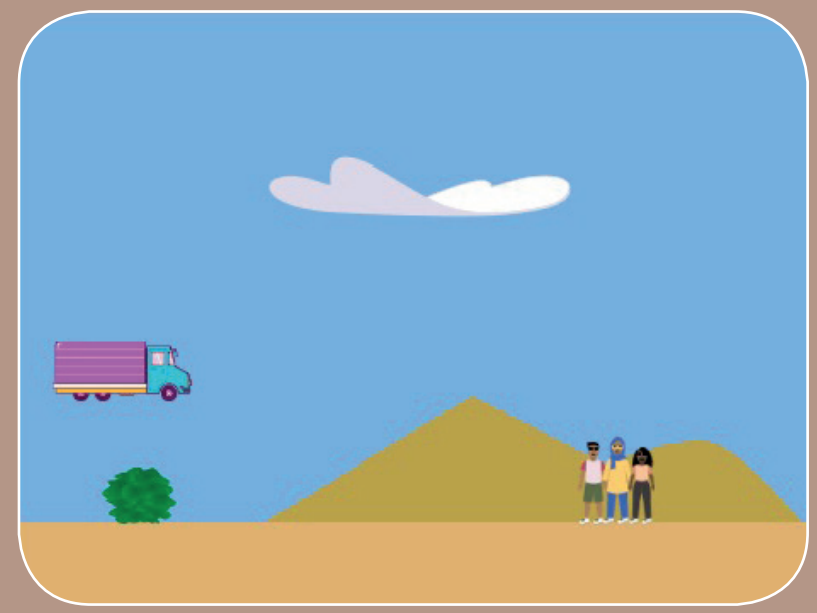

Få en lastbil til at hoppe over forhindringer, på dens vej frem med hjælp. Scratch kode-kort er et dansk afledt produkt af Scratch Coding Cards af Natalie Rusk, MIT, udgivet under Creative Commons-licencen CC BY SA 2.0. Scratch kode-kort er udgivet af Kristian Stokholm under CC BYSA 2.0 (https://creativecommons.org/licenses/by-sa/2.0/deed.da)

scratch.mit.edu

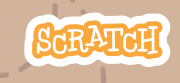

## Lastbil-spil

Brug kortene i denne rækkefølge:

**1.** Hop

- 2. Landskab
- 3. Gå til start
- 4. Bevæg forhindring
- 5. Tilføj en lyd
- 6. Stop spillet
- 7. Tilføj flere forhindringer

SCRATCH

Sæt med 9 kort

- 8. Score
- 9. Vind spillet

scratch.mit.edu

# Нор

#### Få en figur til at hoppe.

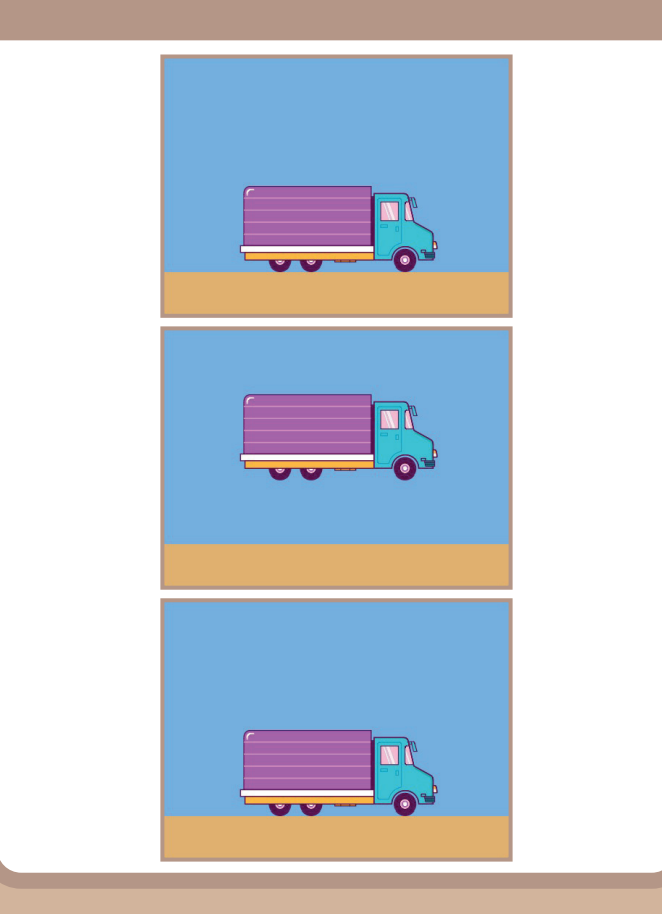

Scratch kode-kort er et dansk afledt produkt af Scratch Coding Cards af Natalie Rusk, MIT, udgivet under Creative Commons-licencen CC BY-SA 2.0. Scratch kode-kort er udgivet af Kristian Stokholm under CC BY-SA 2.0 (https://creativecommons.org/licenses/by-sa/2.0/deed.da)

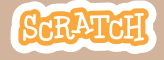

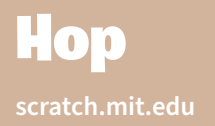

#### **KLAR, PARAT, START**

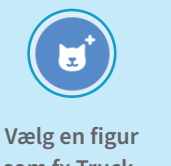

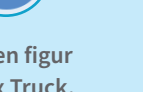

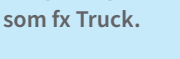

#### **BRUG DENNE KODE**

Truck

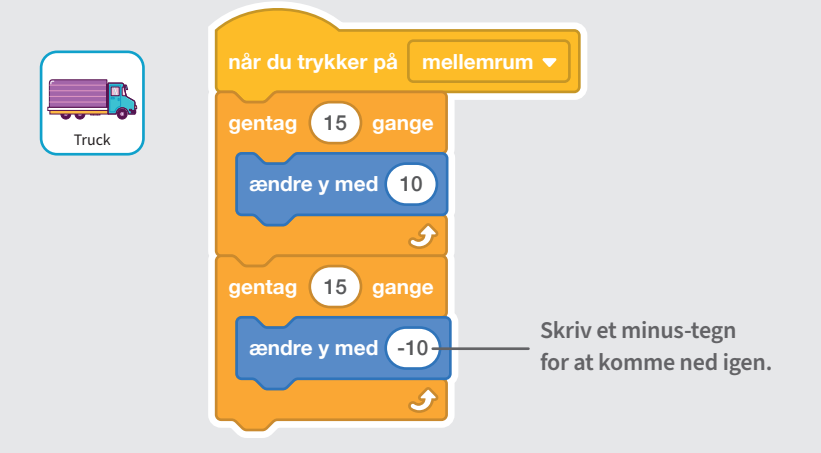

#### **PRØV DET AF**

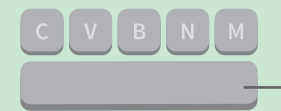

Tryk på mellemrum-tasten på dit tastatur.

## Landskab

### Tegn en baggrund med landskabet, som lastbilen kører i.

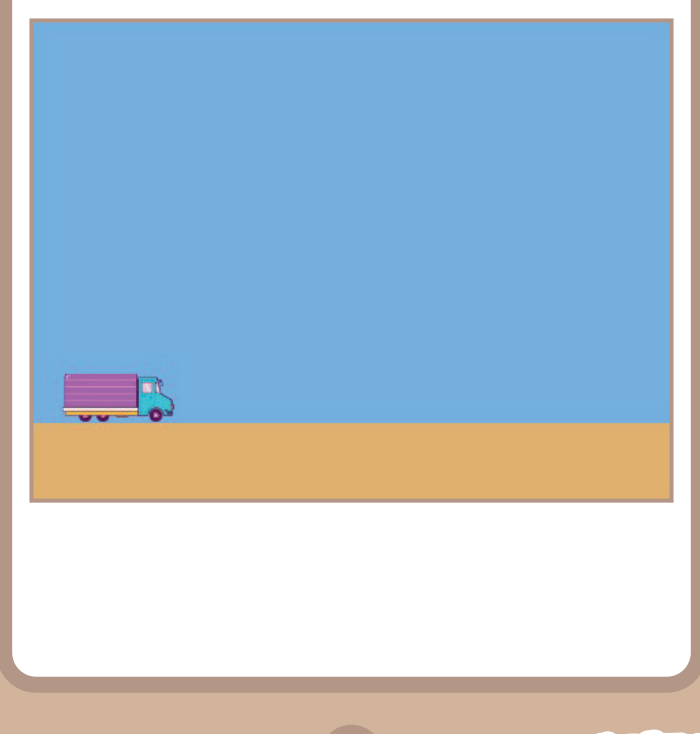

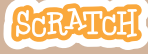

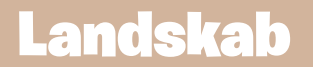

#### **KLAR, PARAT, START**

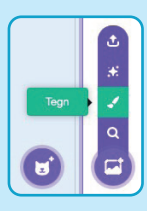

Vælg Tegn fra knappen i Scene-området.

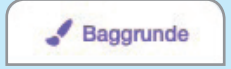

Klik på **Baggrunde**-fanen og tegn landskabet.

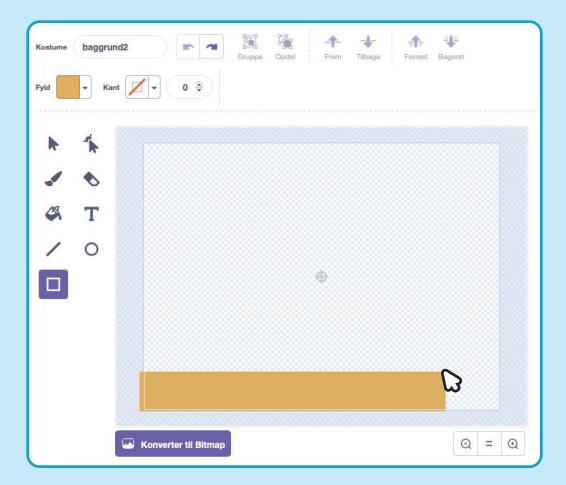

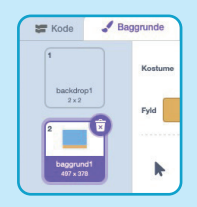

Vælg din baggrund for at bruge den som landskab.

## Gå til start

#### Bestem, hvor din sprite skal starte.

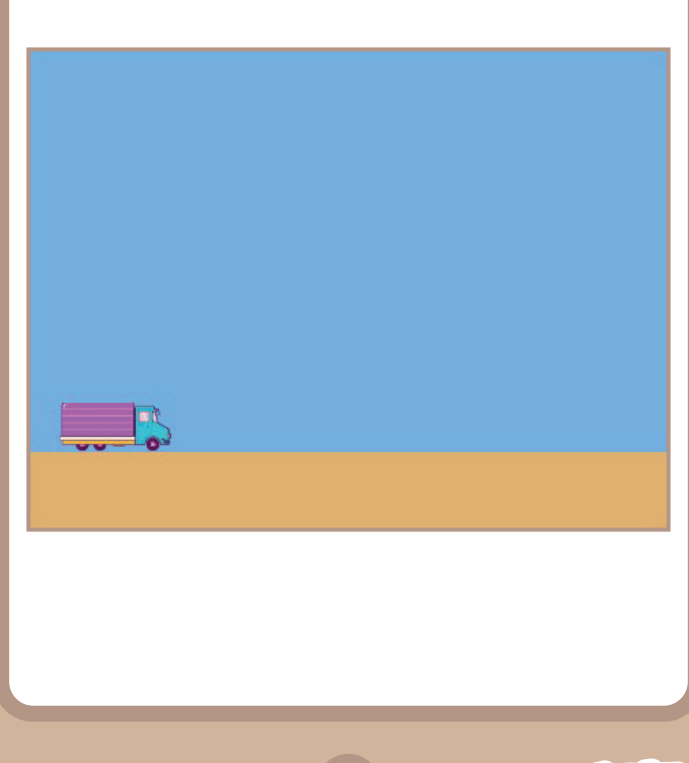

Scratch kode-kort er et dansk afledt produkt af Scratch Coding Cards af Natalie Rusk, MIT, udgivet under Creative Commons-licencen CC BY-SA 2.0. Scratch kode-kort er udgivet af Kristian Stokholm under CC BY-SA 2.0 (https://creativecommons.org/licenses/by-sa/2.0/deed.da)

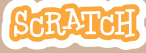

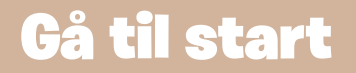

#### **KLAR, PARAT, START**

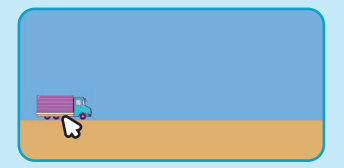

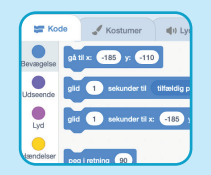

Figurens x og y position bliver opdateret i blok-paletten, når du flytter den.

Træk din figur hen, hvor du vil have den. Når du nu trækker en **gå til**-blok ind, vil den være indstillet til din figurs aktuelle position.

#### BRUG DENNE KODE

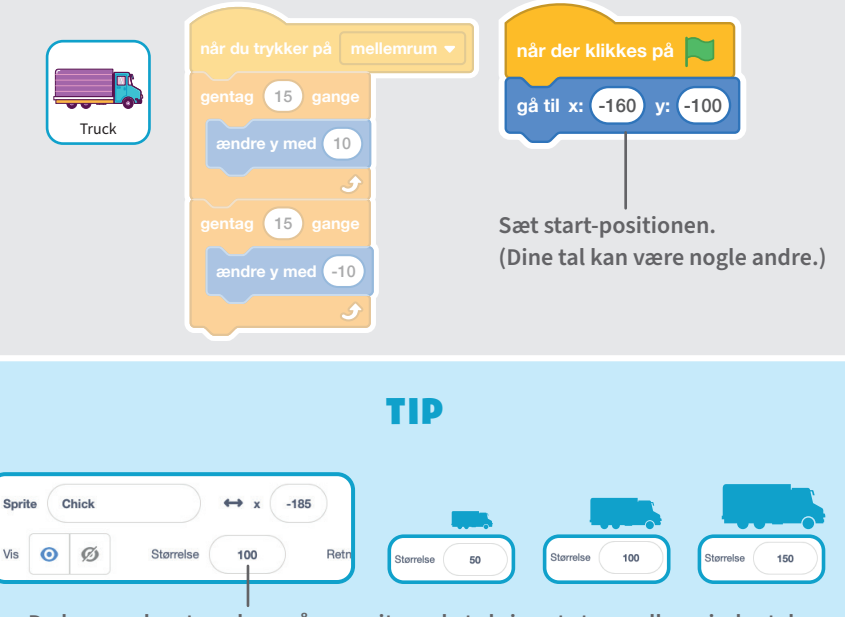

Du kan ændre størrelsen på en sprite ved at skrive et større eller mindre tal.

# **Bevæg forhindring**

#### Få en forhindring til at bevæge sig hen over scenen.

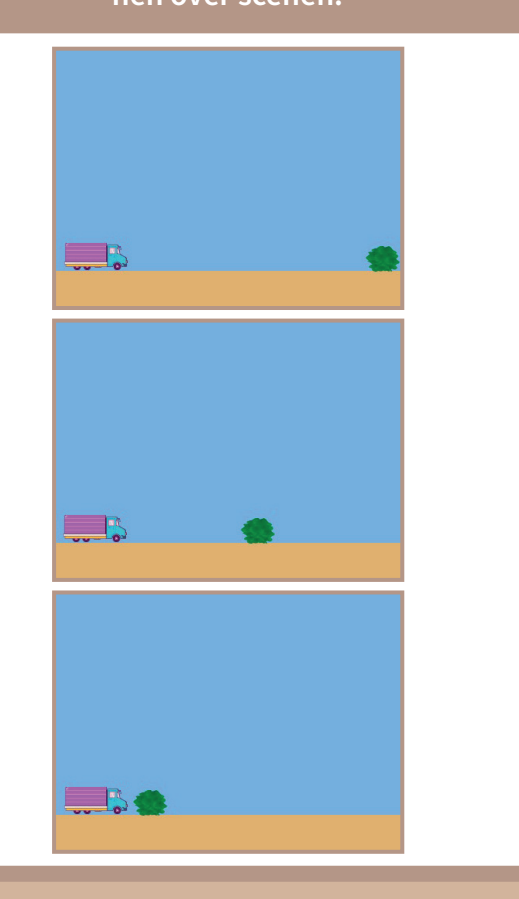

Scratch kode-kort er et dansk afledt produkt af Scratch Coding Cards af Natalie Rusk, MIT, udgivet under Creative Commons-licencen CC BY SA 2.0. Scratch kode-kort er udgivet af Kristian Stokholm under CC BY-SA 2.0 (https://creativecommons.org/licenses/by-sa/2.0/deed.da)

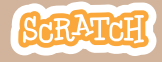

## **Bevæg forhindring**

#### scratch.mit.edu

### KLAR, PARAT, START

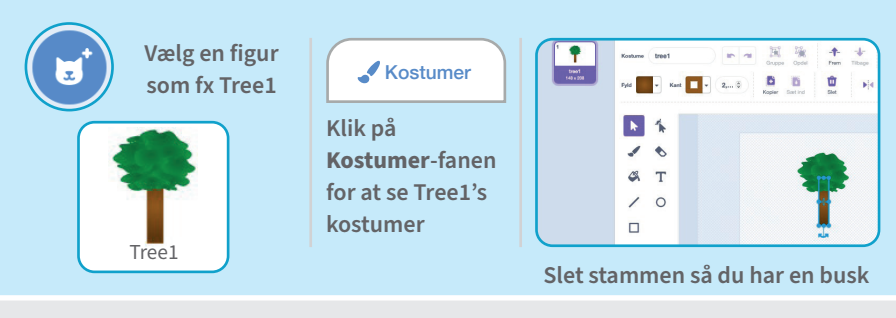

### **BRUG DENNE KODE**

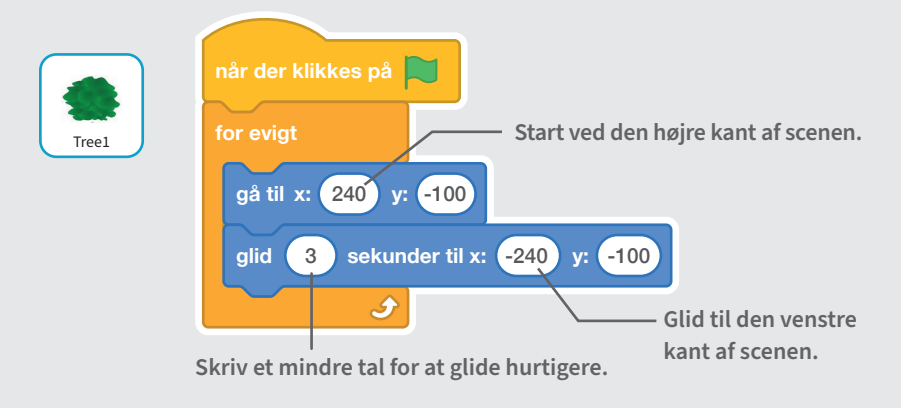

#### **PRØV DET AF**

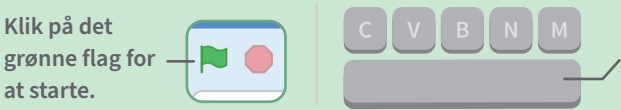

Tryk på **mellemrum**tasten på dit tastatur.

# Tilføj en lyd

#### Spil en lyd, når din sprite hopper.

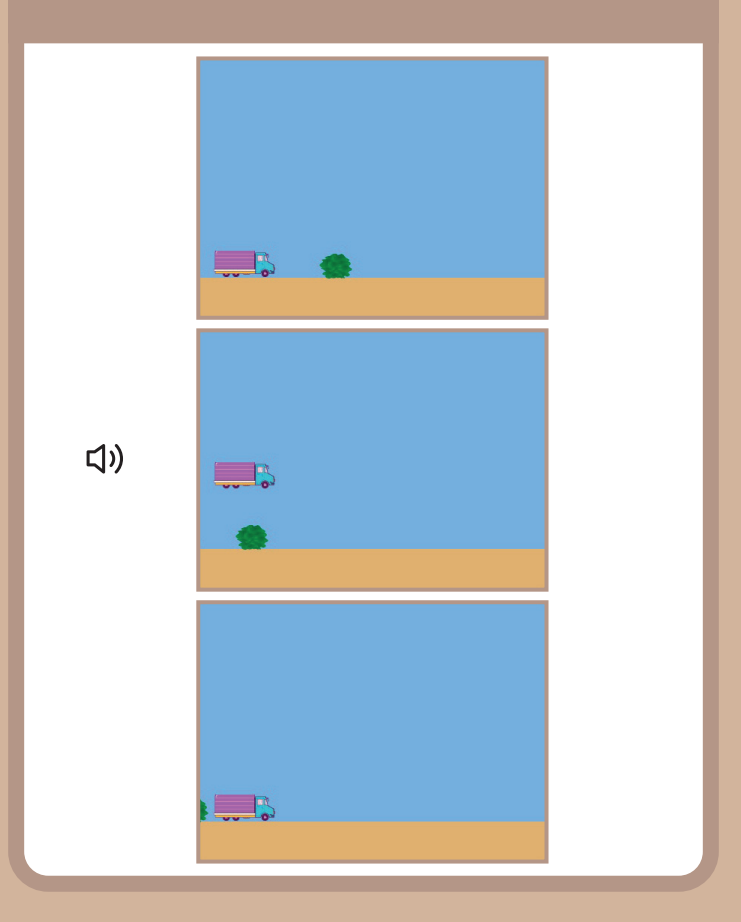

Scratch kode-kort er et dansk afledt produkt af Scratch Coding Cards af Natalie Rusk, MIT, udgivet under Creative Commons-licencen CC BY-SA 2.0. Scratch kode-kort er udgivet af Kristian Stokholm under CC BY-SA 2.0 (https://creativecommons.org/licenses/by-sa/2.0/deed.da)

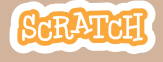

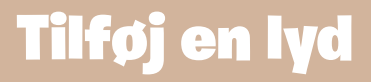

### **KLAR, PARAT, START**

Klik på Truck-spriten for at vælge den.

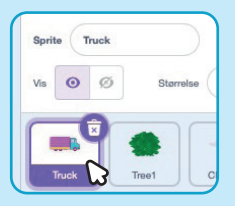

#### **BRUG DENNE KODE**

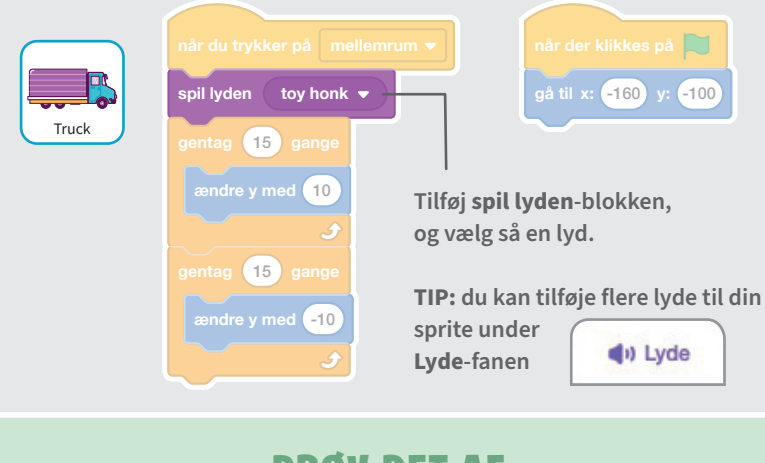

#### **PRØV DET AF**

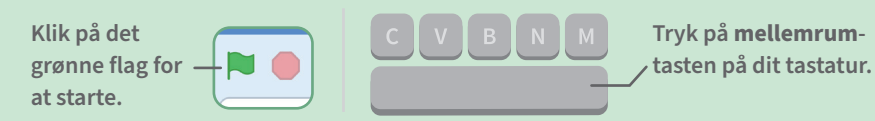

# **Stop spillet**

#### Stop spillet, hvis din sprite rører forhindringen.

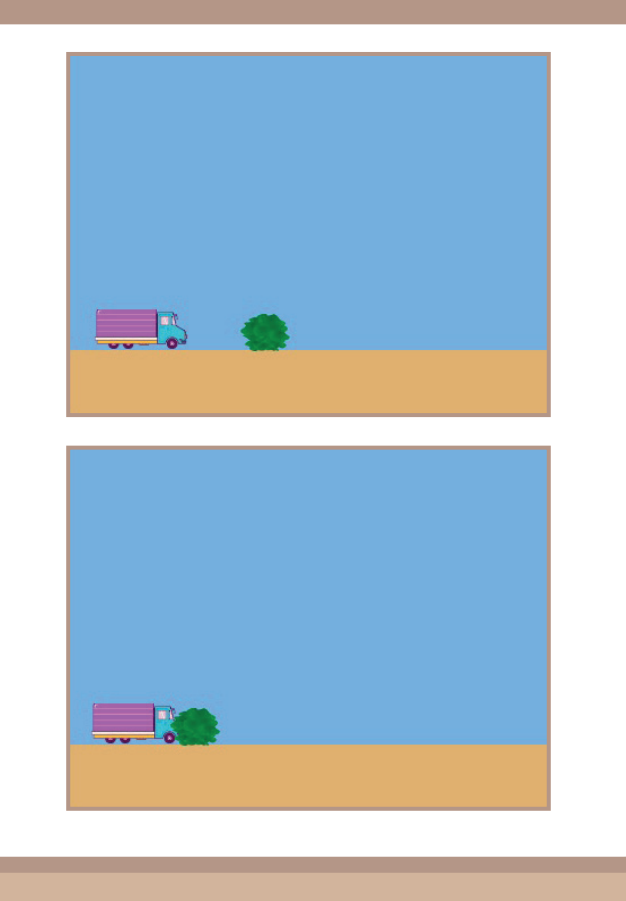

Scratch kode-kort er et dansk afledt produkt af Scratch Coding Cards af Natalie Rusk, MIT, udgivet under Creative Commons-licencen CC BY-SA 2.0. Scratch kode-kort er udgivet af Kristian Stokholm under CC BY-SA 2.0 (https://creativecommons.org/licenses/by-sa/2.0/deed.da)

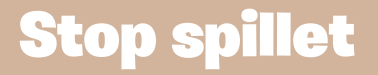

#### KLAR, PARAT, START

Klik for at vælge spriten Tree1.

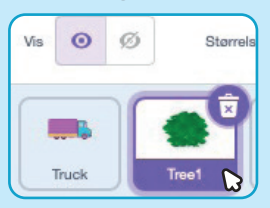

#### **BRUG DENNE KODE**

Kode

Klik på Kode-fanen og tilføj denne kode:

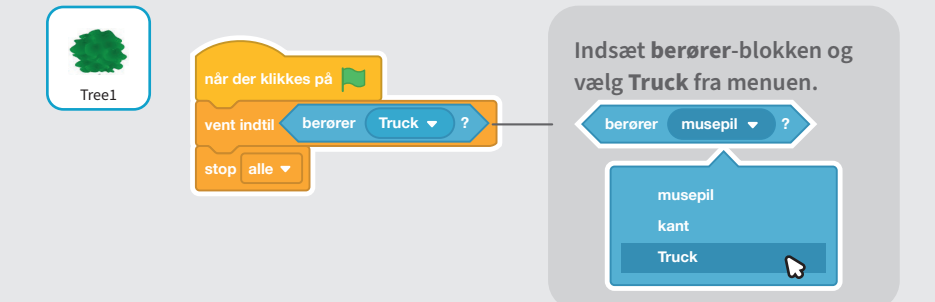

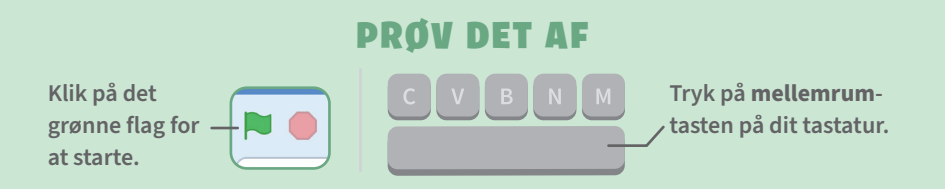

# Tilføj flere forhindringer

Gør spillet sværere ved at tilføje flere forhindringer.

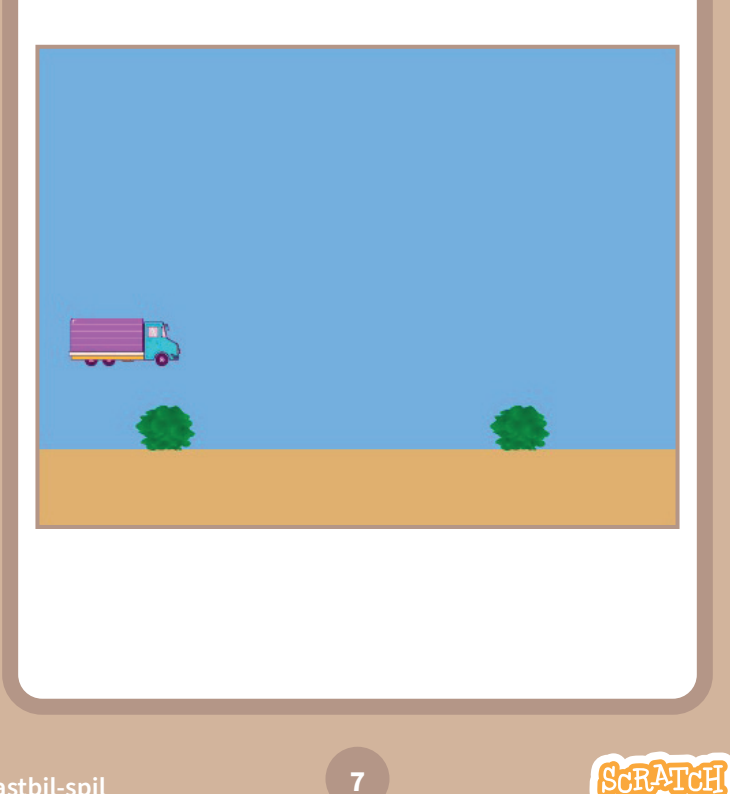

Scratch kode-kort er et dansk afledt produkt af Scratch Coding Cards af Natalie Rusk, MIT, udgivet under Creative Commons-licencen CC BY:SA 2.0. Scratch kode-kort er udgivet af Kristian Stokholm under CC BY-SA 2.0 (https://creativecommons.org/licenses/by-sa/2.0/deed.da)

## Tilføj flere forhindringer

#### scratch.mit.edu

### KLAR, PARAT, START

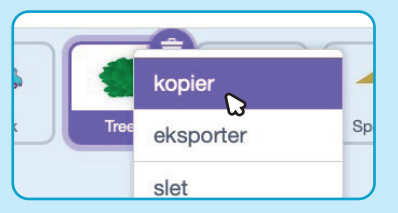

Højre-klik (Mac: ctrl+klik) på Tree1-spriten og vælg **kopier** for at lave en kopi af den.

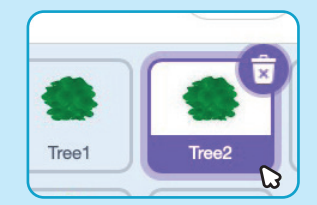

Klik på **Tree2**-spriten for at vælge den.

### **BRUG DENNE KODE**

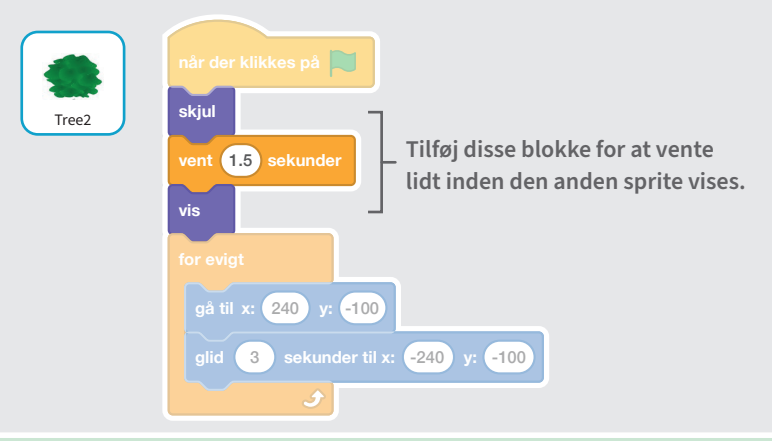

#### **PRØV DET AF**

Klik på det grønne flag for at starte.

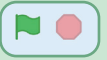

## Score

#### Læg et point til hver gang din sprite hopper over en forhindring.

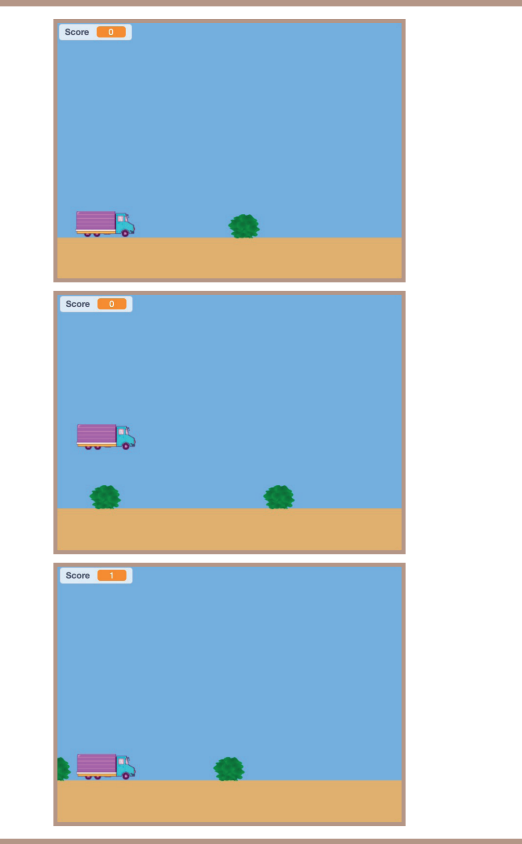

Scratch kode-kort er et dansk afledt produkt af Scratch Coding Cards af Natalie Rusk, MIT, udgivet under Creative Commons-licencen CC BY-SA 2.0. Scratch kode-kort er udgivet af Kristian Stokholm under CC BY-SA 2.0 (https://creativecommons.org/licenses/by-sa/2.0/deed.da)

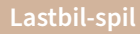

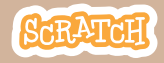

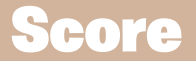

#### **KLAR, PARAT, START**

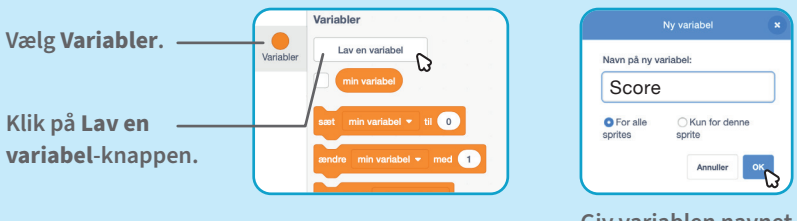

Giv variablen navnet **Score** og klik så på **OK**.

#### **BRUG DENNE KODE**

Klik på Truck-spriten og tilføj to blokke til din kode:

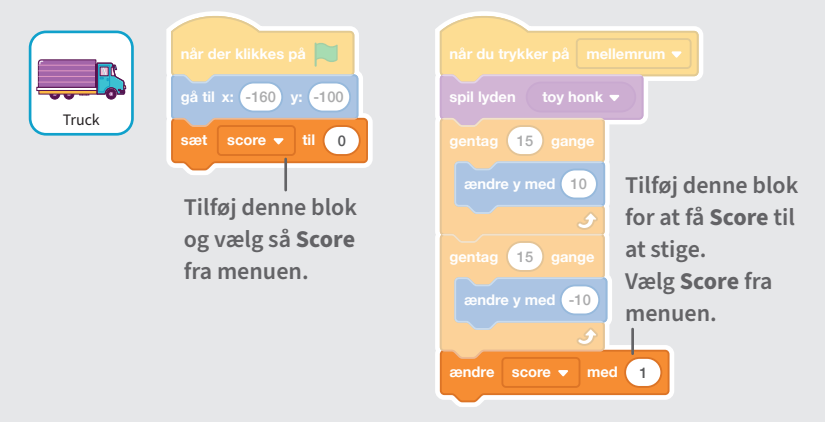

### **PRØV DET AF**

Hop over forhindringerne for at score points!

# **Vind spillet**

Vis en vinder-besked, når du scorer nok points!

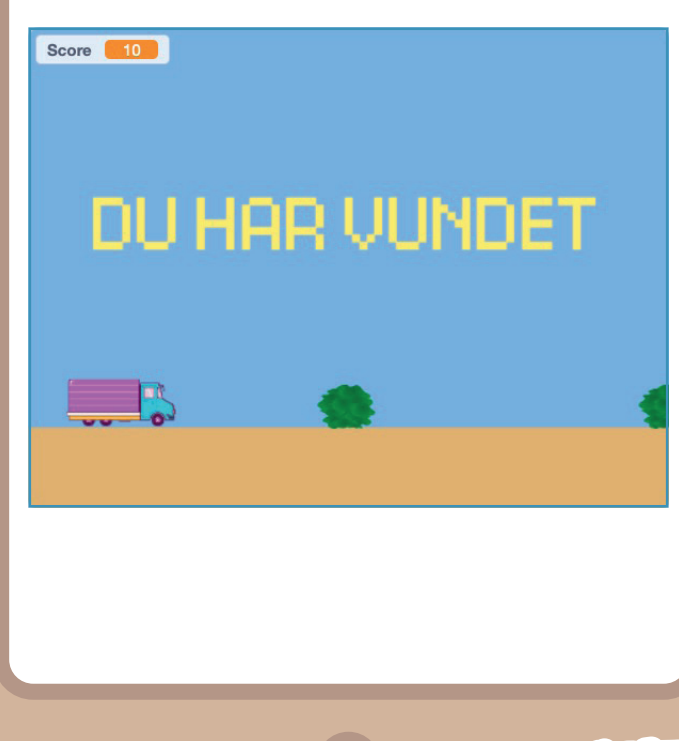

Scratch kode-kort er et dansk afledt produkt af Scratch Coding Cards af Natalie Rusk, MIT, udgivet under Creative Commons-licencen CC BY SA 2.0. scratch kode-kort er udgivet af Kristian Stokholm under CC BY-SA 2.0 (https://creativecommons.org/licenses/by-sa/2.0/deed.da)

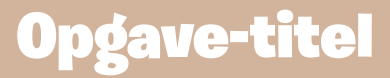

#### **KLAR, PARAT, START**

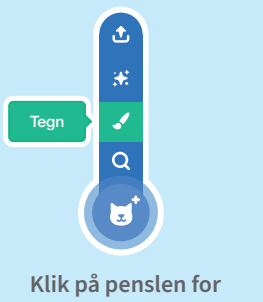

at tegne en ny sprite.

Brug **Tekst**-værktøjet for at skrive en besked, fx "DU HAR VUNDET".

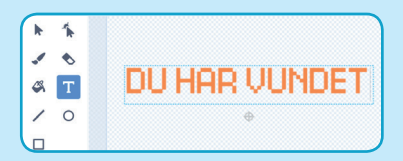

Du kan ændre på skrift, farve og størrelse.

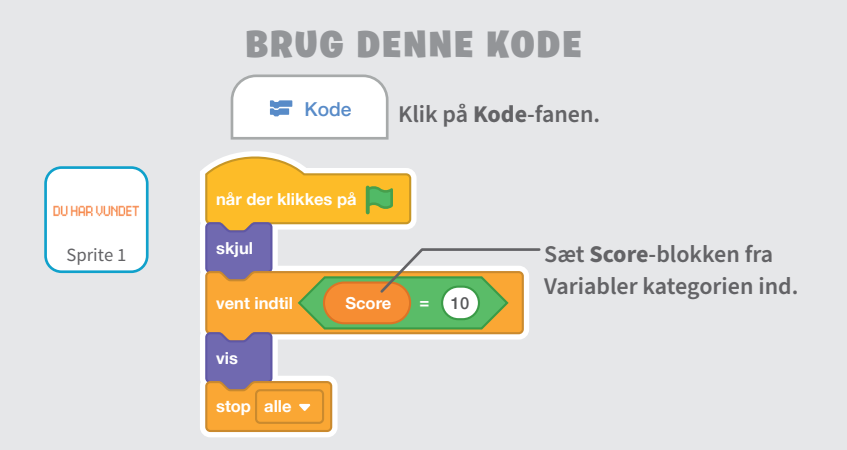

#### **PRØV DET AF**

Klik på det grønne flag for at starte.

Spil til du har point nok til at vinde.